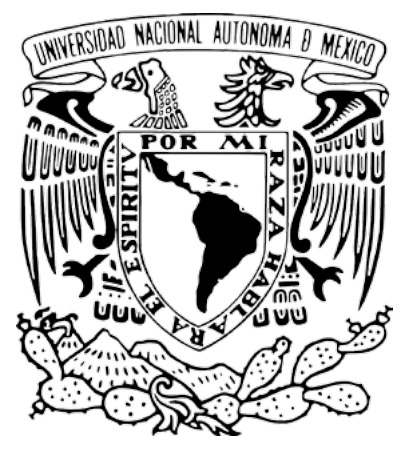

Universidad Nacional Autónoma de México

# Actualización de versión de OJS

Guía rápida para editores

Revistas en Desarrollo **(RED)** Revistas en Consolidación **(REC)** 

# Proyecto: "Portal del Sistema de Clasificación de Revistas Mexicanas de Ciencia y Tecnología del Conacyt" (scrmcyt)

Integrado por:

Dirección General de Cómputo y de Tecnologías de Información y Comunicación, DGTIC. UNAM Dirección General de Bibliotecas, DGB. UNAM

Mayo de 2017.

Documento elaborado por UNAM – DGTIC - DSSI.

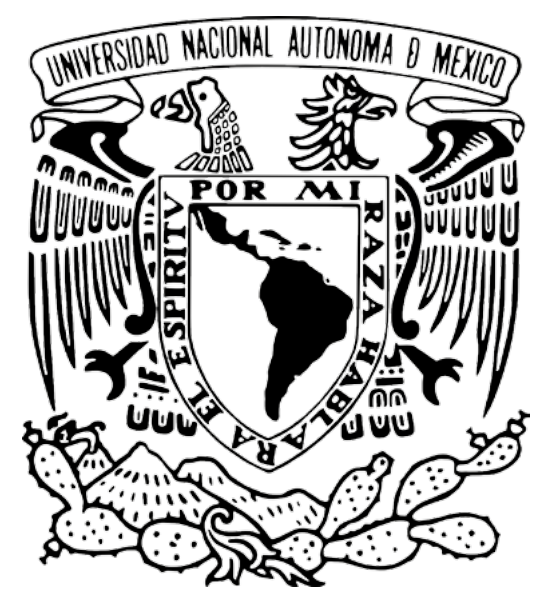

Universidad Nacional Autónoma de México

Para información adicional sobre este documento, contactar a:

Área de proyecto "Sistema de Clasificación de Revistas Mexicanas de Ciencia y Tecnología del Conacyt".

Dirección General de Cómputo y de Tecnologías de Información y Comunicación

#### DIRECCIÓN GENERAL DE BIBLIOTECAS

Circuito Exterior S/N Ciudad Universitaria 04510. Ciudad de México. México

Nidia Zúñiga Murrieta nidia.zuniga@unam.mx (55) 5622 8161

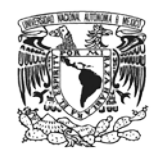

### INTRODUCCIÓN

#### Aspectos generales del Open Journal Systems (OJS)

Open Journal Systems (OJS) es un sistema de gestión editorial en línea creado bajo los principios de acceso abierto. Este sistema permite un manejo eficiente y unificado del proceso editorial, con lo que se busca acelerar la difusión de contenidos e investigación producidos por las universidades e instituciones. Así mismo, busca consolidarse como una herramienta con innovaciones que permite ingresar al texto completo de los documentos publicados. OJS es una solución de software libre que creó Public Knowledge Project (PKP) Canadá, dedicado al aprovechamiento y desarrollo de las nuevas tecnologías para el uso en investigación académica. PKP trabaja con fondos federales con el fin de expandir y mejorar el acceso a la investigación.

#### Ventajas

OJS es un gestor de contenidos que ayuda con todas las etapas que se realizan en el proceso de publicación editorial arbitrado, mediante este sistema se puede efectuar el envío y recepción de los artículos, así como la selección de árbitros, establecimiento de recordatorios automáticos, manejo de fechas límite para la entrega de correcciones, envío de documentos al corrector y maquetador hasta llegar, finalmente, a la publicación electrónica de los artículos. Con esto, se pretende mejorar la calidad académica y pública de la investigación; ya que, por ser de acceso abierto, puede aumentar su visibilidad en escala global.

PKP desarrolló el sistema OJS con la finalidad de incrementar el número de revistas en línea bajo el modelo de acceso abierto. La iniciativa de acceso abierto surge como una idea de globalizar el conocimiento que se publica a través de revistas de investigación. El acceso abierto permite que la información sea consultada y usada por académicos, investigadores y público en general que puede ser de carácter nacional e internacional.

A continuación se describen los pasos a seguir para actualizar la versión de la Plataforma OJS de manera exitosa:

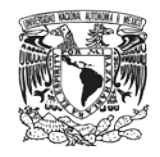

## PROCEDIMIENTO PARA LA ACTUALIZACIÓN DE VERSIÓN DE OJS

#### Paso 1

Se deberá realizar un respaldo de la base de datos y de los archivos del sistema OJS actual.

#### Paso 2

Descargar la versión 2.4.6 del siguiente enlace https://pkp.sfu.ca/ojs/ojs\_download/

#### Paso 3

Descomprimir y desagrupar el paquete en un directorio público.

#### Paso 4

Hacer una copia del archivo config.inc.php del nuevo sistema.

#### Paso 5

Copiar los siguientes directorios en los archivos del nuevo sistema:

- config.inc.php
- public/
- files/

#### Paso 6

Remplazar el directorio actual de OJS con el nuevo, poniendo el anterior en un lugar seguro y guardarlo como respaldo.

#### Paso 7

Una vez actualizados los archivos, es necesario actualizar la base de datos de acuerdo con lo siguiente:

- Editar el archivo config.inc.php y cambiar "installed = On" por "installed = Off"
- 2. Abrir en un navegador el sitio del OJS. Se abrirá la pantalla de configuración inicial. Dar clic en el enlace de actualización.

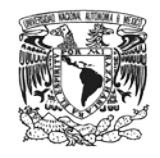

← → C ㎡ 🗋 132.247.70.30/liminar/index.php/r1/install **Open Journal Systems** INICIO ACERCA DE INICIAR SESIÓN REGISTRARSE Servicio de ayuda de la revista BUSCAR OPEN JOURNAL SYSTEMS Inicio > Instalación de OJS IDIOMA Instalación de OJS Escoge idioma Español Entregar Versión OJS 2.4.6.0 TAMAÑO DE FUENTE Gracias por descargar con Public Knowledge Project su Open Journal Systems. Antes de seguir, lea el archivo LÉAME incluido en este software. Para más AL A A niformación acerca de Public Knowledge Project y sus proyectos de software, visite el sito web <u>de PKP</u>. Si ha de informar sobre algún error o tiene preguntas sobre asistencia técnica en Open Journal Systems, consulte <u>foro de asistencia</u> o visite en línea <u>el sistema de información de error</u>es de PKP. Aunque el foro de avuda es el método preferido de contacto, también puede enviar un correo electrónico a nuestro equipo a <u>pkp.contact@gmail.com</u>. Actualizar Si está actualizando una instalación ya existente de OJS 2.x, haga clic aquí para actualizar. 
 PHP >= 4.2.0 (incluyendo PHP 5.x); está utilizando actualmente PHP 5.3.3

 MySQL >= 4.1 o PostgreSQL >= 7.1 (incluyendo PostgreSQL 8.x)

 Apacing >= 1.3.2x o >= 2.0.4x o Microsoft 115 6

 Sistema operativo: Cualquier SO compatible con el software anterior, incluidos Linux, BSD, Solaris, Mac OS X y Windows
 Ya que PKP no dispone de recursos para probar todas las combinaciones posibles de las diferentes versiones de software junto con sus plataformas, éste no garantiza que el sistema opere correctamente. Se puede cambiar la configuración después de la instalación editando el archivo config.inc.php en el directorio base de OJS, o utilizando la interfaz web de la administración del sitio. Sistemas de bases de datos compatibles Sólo se ha probado OJS en MySQL y PostgreSQL, aunque otros sistemas de gestión de bases de datos aceptados por <u>ADOdb</u> podrían funcionar de forma completa o parcial. Puede enviar al equipo de OJS informes de compatibilidad o parches de código para DBMSs alternativos.

#### Paso 8 Dar clic en el botón para actualizar OJS. Tardará algunos minutos.

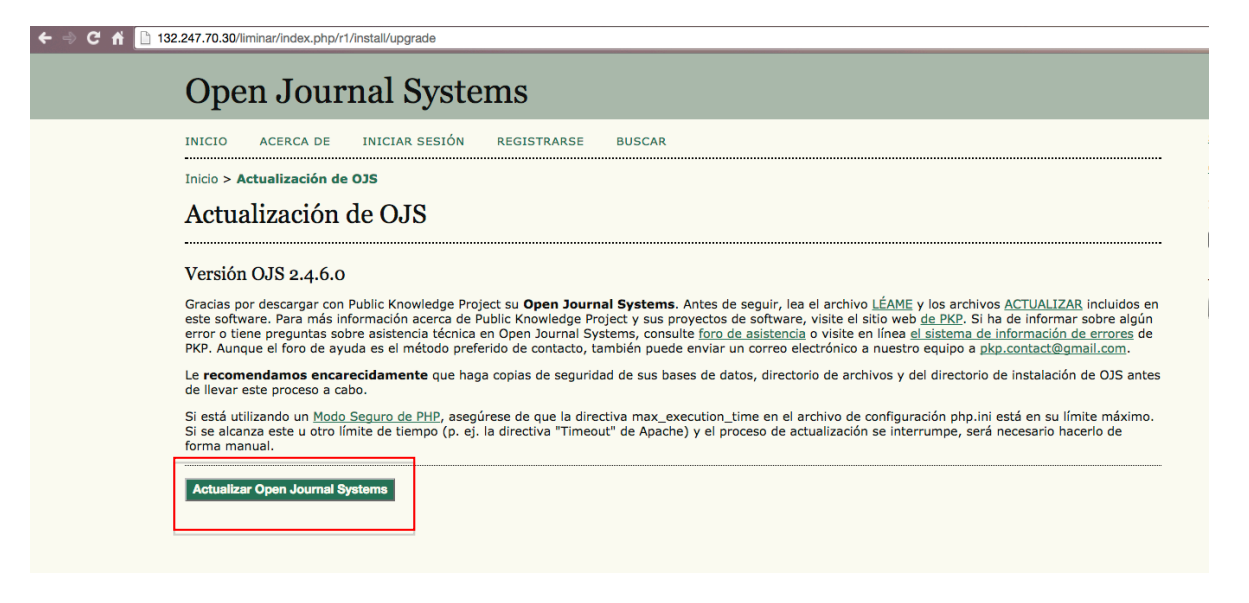

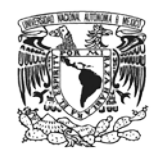

#### Paso 9

Verificar que la actualización se haya realizado con éxito.

| 132.247.70.30/liminar/inde                                                                                                    | ax.php/r1/install/installUpgrade                                                                                                    |                               |  |  |
|----------------------------------------------------------------------------------------------------|----------------------------------------------------------------------------------------------------|-------------------------------|--|--|
| Open Jo                                                                                                    | ournal Systems                                                                                                    |                               |  |  |
| INICIO ACERC                                                                                                    | A DE INICIAR SESIÓN REGISTRARSE BUSCAR                                                                                                    | Servicio de ayuda de la revis |  |  |
| Inicio > Actualizaci                                                                                                    | ión de OJS                                                                                                    | OPEN JOURNAL SYSTEMS          |  |  |
| Actualizad                                                                                                    | ión de OJS                                                                                                    | IDIOMA<br>Escoge idioma       |  |  |
| La actualización de<br>No olvide activar la                                                                                                    | La actualización de OJS de la versión 2.4.6.0 se ha completado con éxito.<br>No olvide activar la opción "instalado" en su archivo de configuración config.inc.php, poniéndola en modo On.                                                                                                    |                               |  |  |
| Si no está registrac<br>foro de ayuda.<br>Notas de la ver                                                                                                    | do y desea recibir noticias y actualizaciones, <b>registrese en http://pkp.sfu.ca/ojs/register.</b> Si tiene preguntas o comentarios, visite el<br>rsión                                                                                                    |                               |  |  |
| OJS 2.4.0 Releas<br>GIT tag: ojs-2_4<br>Release date: Au                                                                                                    | ie Notes<br>1 0-0<br>ugust 31, 2012                                                                                                    |                               |  |  |
| New Features<br>Lucens s<br>PlD 8:006<br>#63054<br>#63054<br>#63054<br>#63054<br>#63054<br>#63054<br>#63054<br>#63054<br>#73584<br>#75584<br>#75584<br>#75584<br>#75684<br>#75684 | <pre>search engine support rage Overhaul F5913# #54646# #7237# #7373# #7547# #772# #7729# #7718# #6649# Locale updates Kdd peding to homepage journals list Kdd aplight to journals list Fasue galleys and purchase issue pyrade or regulate panyWisites plugin to Piwik Kd second rout of the stallation Kd second rout request esail customization Kd stice Atsice Plugin function site-wide Kd timedViewe plugin factor factor plugin function site-wide Kd esail function site-wide Kd esail function site-wide Kd esail function site-wide Kd esail function site-wide Kd esail function site-wide Kd esail function site-wide Kd esail function site-wide Kd esail function site-wide Kd esail function site-wide Kd esail function site function Kd esail function site function Kd esail function site function Kd esail function function Kd esail function Kd esail function Kd</pre> |                               |  |  |
| Bug Fixes<br>#2971# 5<br>#3430# 5                                                                                                    | Passwords should not be echoed back in cleartext<br>awiew Policy cannot be dimabled from Reading Tools<br>sceems to printer-friendly version of article if K dimabled                                                                                                    |                               |  |  |

Al finalizar la actualización, en *Información del Sistema*, aparecerá la versión actual del OJS, indicando que su software se ha instalado correctamente.

| Inicio > Usuario/a > Administración del : |                                                                         | INICIO ACERCA DE ÁREA PERSONAL BUSCAR |          |          |                      |                                   |  |  |
|-------------------------------------------|-------------------------------------------------------------------------|---------------------------------------|----------|----------|----------------------|-----------------------------------|--|--|
|                                           | Inicio > Usuario/a > Administración del sitio > Información del sistema |                                       |          |          |                      |                                   |  |  |
| Información del sistema                   |                                                                         |                                       |          |          |                      | USUARIO/A                         |  |  |
|                                           |                                                                         |                                       |          |          |                      | Ha iniciado sesión como           |  |  |
|                                           |                                                                         |                                       |          |          |                      | Mipedil                           |  |  |
| Versión de OJS                            |                                                                         |                                       |          |          |                      | <ul> <li>Cerrar sesión</li> </ul> |  |  |
| Versión actual                            | IDIOMA                                                                  |                                       |          |          |                      |                                   |  |  |
| 2 4 5 0 / Junio 8 2015 - 03:31 1          |                                                                         |                                       |          |          |                      | Escoge idioma                     |  |  |
| 2.4.0.0 (Jano 0, 2015 - 03.51 )           |                                                                         |                                       |          |          |                      | Español # Entregar                |  |  |
| buscar actualizaciones                    |                                                                         |                                       |          |          |                      | CONTENIDO DE LA REVIST            |  |  |
| Historial de versiones                    | Buscar                                                                  |                                       |          |          |                      |                                   |  |  |
| VERSIÓN                                   | PRINCIPAL                                                               | SECUNDARIA                            | REVISIÓN | COMPILAR | FECHA DE INSTALACIÓN | Ámhito de la búsqueda             |  |  |
| 2.4.6.0                                   | 2                                                                       | 4                                     | 6        | 0        | 2015-06-08           | Todo \$                           |  |  |
| 2.3.8.0                                   | 2                                                                       | 3                                     | 8        | 0        | 2013-02-25           | Buscar                            |  |  |
| Configuración de O.IS                     |                                                                         |                                       |          |          |                      |                                   |  |  |
| comparation de 005                        |                                                                         |                                       |          |          |                      | TAMAÑO DE FUENTE                  |  |  |
| Configuración de OJS de config.inc.pe     | p.                                                                      |                                       |          |          |                      | A A                               |  |  |
| general                                   |                                                                         |                                       |          |          |                      |                                   |  |  |
| installed                                 | Activado                                                                |                                       |          |          |                      |                                   |  |  |
| base_url                                  | http://liminar.cesmeca.mx                                               |                                       |          |          |                      |                                   |  |  |
| registry_dir                              | registry                                                                |                                       |          |          |                      |                                   |  |  |
| session_cookie_name                       | OJSSID                                                                  |                                       |          |          |                      |                                   |  |  |
| session_lifetime                          | 30                                                                      |                                       |          |          |                      |                                   |  |  |
| scheduled_tasks                           | Desactivado                                                             |                                       |          |          |                      |                                   |  |  |
| date_format_trunc                         | %m-%d                                                                   |                                       |          |          |                      |                                   |  |  |

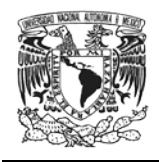

# Paso 10

Después de que se verifique la correcta instalación, se deberán realizar las pruebas correspondientes para confirmar el óptimo funcionamiento del sistema y comprobar que la información se encuentre completa.